# **Annotate Peaks**

ChIP-Seq and ATAC-Seq identify enriched regions or peaks in genome. Depending on the assay, the biological meaning of enrichment changes; in ChIP-Seq, enrichment indicates protein binding, while in ATAC-Seq, enrichment indicates open chromatin. To understand the importance of enriched regions in regulating gene expression, we can add information about overlapping or nearby genomic features.

## What is Annotate peaks?

Annotate peaks takes an input set of regions and checks for overlap between those regions and a gene/feature annotation. This gives regulatory context for enriched regions.

# Running Annotate peaks

The input for Annotate peaks is a Peaks type data node.

- Click a Peaks data node
- Click the Peak analysis section in the toolbox
- Click Annotate peaks
- Set the *Genomic overlaps* parameter

The Genomics overlaps parameter lets you choose one of two options (Figure 1).

- Report one gene region per peak (precedence applies) chooses one gene section for each peak using the precedence order to settle cases where more than one gene section overlaps a peak. The order of precedence is TSS, TTS, CDS Exon, 5' UTR Exon, 3' UTR Exon, Intron, Intergenic.
- Report all gene regions per peak creates a row for each gene section that overlaps a peak in the task report.

| Genomic overlaps 🧃       | <ul> <li>Report one gene region per peak (precedence applies)</li> <li>Report all gene regions per peak</li> </ul> |
|--------------------------|----------------------------------------------------------------------------------------------------|
| TSS upstream limit (     | 1000                                                                                                    |
| TSS downstream limit (   | 100                                                                                                    |
| TTS upstream limit (     | 100                                                                                                    |
| TTS downstream limit 🏼 🚺 | 1000                                                                                                    |
| Select Annotation file   |                                                                                                    |
| Assembly                 | Homo sapiens (human) - hg38                                                                                        |
| Annotation model         | Ensembl Transcripts release 104                                                                                    |
| Back Finish              |                                                                                                    |

Figure 1. Annotate peaks dialog

User should define the transcription start site (TSS) and transcription termination site (TTS) limit in the unit of bp

- · Choose a gene/feature annotation from the drop-down menu
- · Click Finish to run

### Annotate peaks output

Annotate peaks produces an Annotated peaks data node. The Annotated peaks task report adds a Gene section breakdown pie chart and adds columns with information about the Gene IDs, Transcript IDs, Gene section, Distance to TSS, and Distance to TTS of each peak to the standard Peaks report (Figure 2). If run with the option to report all gene sections selected, each peak will have a row for each gene section it overlaps. If run with the option to report one gene section selected, each peak will have one row with the gene section it overlaps chosen using the order of precedence.

| 4 B                           |               |                            |                       | • TSS             | TTS C           | Gene sector                | breakdown                  | non • Intergenic    |                          |                         |                            |                            |
|-------------------------------|---------------|----------------------------|-----------------------|-------------------|-----------------|----------------------------|----------------------------|---------------------|--------------------------|-------------------------|----------------------------|----------------------------|
| ptional c                     | column<br>iew | S<br>Sample name<br>Search | Chromosome     Search | ≎ Start<br>Search | ≎ End<br>Search | ✓ -log10(pvalue)<br>Search | Fold enrichment     Search | Gene IDs     Search | Transcript IDs<br>Search | Gene section     Search | Distance to TSS     Search | Distance to TTS     Search |
| 1 5                           | -             | ChIP_vs_IGG                | 22                    | 50638871          | 50640269        | 44.89988                   | 20.31955                   | SELENOO             | NM_031454                | TSS                     | 0                          | -15777                     |
| 2 4                           | 2             | ChIP_vs_IGG                | 22                    | 36783579          | 36783989        | 40.07011                   | 18.47232                   | MYH9                | NM_002473                | 5' UTR Exon             | 124                        | -10625                     |
| 3 4                           | 2             | ChIP_vs_IGG                | 22                    | 31884921          | 31886689        | 37.34150                   | 10.97828                   | EIF4ENIF1           | NM_001164501             | TSS                     | 0                          | -4957                      |
| 4 -5                          | 2             | ChIP_vs_IGG                | 22                    | 50699516          | 50700287        | 33.48045                   | 15.16395                   | MAPK12              | NM_001303252             | TSS                     | 0                          | -818                       |
| 5 4                           | -             | ChIP_vs_IGG                | 22                    | 46932456          | 46933530        | 31.01766                   | 14.21620                   | CELSR1              | NM_014246                | TSS                     | 0                          | -17572                     |
| 6 4                           | -             | ChIP_vs_IGG                | 22                    | 39151508          | 39152036        | 30.08033                   | 12.65124                   | SUN2                | NM_001199579             | TSS                     | 0                          | -2078                      |
| 7 4                           | 2             | ChIP_vs_IGG                | 22                    | 41487854          | 41488676        | 30.08033                   | 12.65124                   | EP300               | NM_001429                | TSS                     | 0                          | -8740                      |
| 8 4                           | 2             | ChIP_vs_IGG                | 22                    | 46972671          | 46973346        | 30.08033                   | 12.65124                   |                     |                          | Intergenic              |                            |                            |
| 9 4                           | 2             | ChIP_vs_IGG                | 22                    | 21896929          | 21897472        | 29.89290                   | 8.98223                    |                     |                          | Intergenic              |                            |                            |
| 10 🔥                          | -             | ChIP_vs_IGG                | 22                    | 37914280          | 37915657        | 28.07369                   | 10.85044                   | CARD10              | NM_014550                | TSS                     | 0                          | -2788                      |
| 11 🔸                          | -             | ChIP_vs_IGG                | 22                    | 50912699          | 50913483        | 26.52464                   | 13.51025                   | SBF1                | NM_002972                | TSS                     | 18                         | -2926                      |
| 12 🔥                          | 2             | ChIP_vs_IGG                | 22                    | 51158429          | 51159522        | 26.23506                   | 7.98420                    | SHANK3              | NM_033517                | CDS Exon 21             | 45359                      | -1211                      |
| 13 🔥                          | -             | ChIP_vs_IGG                | 22                    | 46371257          | 46373008        | 26.17806                   | 12.32071                   | WNT7B               | NM_058238                | TSS                     | 1                          | -5500                      |
| 14 🔸                          | 2             | ChIP_vs_IGG                | 22                    | 22221169          | 22221902        | 26.12878                   | 12.93062                   | MAPK1               | NM_138957                | TSS                     | 69                         | -9785                      |
| 15 🔥                          | 2             | ChIP_vs_IGG                | 22                    | 28051662          | 28052640        | 24.76785                   | 10.70490                   |                     |                          | Intergenic              |                            |                            |
| 16 🔥                          | 2             | ChIP_vs_IGG                | 22                    | 30783008          | 30783338        | 23.80540                   | 11.37296                   | RNF215              | NM_001017981             | TSS                     | 0                          | -820                       |
| 17 🔸                          | -             | ChIP_vs_IGG                | 22                    | 26825245          | 26825782        | 23.04523                   | 12.30407                   | ASPHD2              | NM_020437                | TSS                     | 0                          | -1519                      |
| 18 🔥                          | 2             | ChIP_vs_IGG                | 22                    | 46466116          | 46468094        | 23.04523                   | 12.30407                   | LOC642648           | NR_148973                | TSS                     | 0                          | -558                       |
| 19 🔸                          | -             | ChIP_vs_IGG                | 22                    | 38794149          | 38794884        | 22.62836                   | 6.98618                    | LOC400927           | NR_002821                | TSS                     | 48                         | -5347                      |
| 20 🔥                          | -             | ChIP_vs_IGG                | 22                    | 36234318          | 36234813        | 21.70336                   | 11.08339                   | RBFOX2              | NM_001349997             | Intron 1                | 1705                       | -9953                      |
| 21 🔥                          | 2             | ChIP_vs_IGG                | 22                    | 42509520          | 42509805        | 21.70336                   | 11.08339                   | NDUFA6-AS1          | NR_034118                | 5' UTR Exon             | 22583                      | -1155                      |
| 22 <b>-</b> \$                | 2             | ChIP_vs_IGG                | 22                    | 20118786          | 20120043        | 19.60703                   | 8.75855                    | ZDHHC8              | NM_013373                | TSS                     | 0                          | -1548                      |
| aa 1                          | -             | ChIP_vs_IGG                | 22                    | 30116029          | 30116336        | 19.54145                   | 10.15978                   | CABP7               | NM_182527                | TSS                     | -8                         | -1148                      |
| 23 1                          |               | ChIP_vs_IGG                | 22                    | 38301996          | 38302752        | 19.16733                   | 9.47747                    | MICALL1             | NM_033386                | TSS                     | 0                          | -3571                      |
| 23 <b>-)</b><br>24 <b>-</b> / | e             |                            |                       |                   |                 |                            |                            |                     |                          |                         |                            |                            |
| 23 1<br>24 1<br>25 1          | -             | ChIP_vs_IGG                | 22                    | 42915365          | 42915809        | 19.16733                   | 9.47747                    | RRP7A               | NM_015703                | TSS                     | 21                         | -1102                      |

Figure 2. Gene section breakdown pie chart

The table can be sorted by any of its columns (Figure 3). Click on the *Optional columns* on the upper-left corner of the table to add more information on each region

| P                                                                  | Peaks 20388                                                                                                    |                                                                                                    |                                                                                                    |                                                                                                    |                                                                                      |                                                                                                    |                                                                                                    |                                                                                                    |                                                                                                    |                                                                                                    |                                                                    |                                                                   |               |
|--------------------------------------------------------------------|----------------------------------------------------------------------------------------------------|----------------------------------------------------------------------------------------------------|----------------------------------------------------------------------------------------------------|----------------------------------------------------------------------------------------------------|--------------------------------------------------------------------------------------|----------------------------------------------------------------------------------------------------|----------------------------------------------------------------------------------------------------|----------------------------------------------------------------------------------------------------|----------------------------------------------------------------------------------------------------|----------------------------------------------------------------------------------------------------|--------------------------------------------------------------------|-------------------------------------------------------------------|---------------|
| 5.7°                                                               | 3                                                                                                    |                                                                                                    |                                                                                                    | Gene se                                                                                                    | rss est                                                                              | edown                                                                                                    |                                                                                                    |                                                                                                    |                                                                                                    |                                                                                                    |                                                                    |                                                                   |               |
|                                                                    |                                                                                                    | TSS                                                                                                    | • TTS • CDS                                                                                                    | S Exon • 5' U                                                                                                    | TR Exon 🌘                                                                            | 3' UTR Exon 🌘 Intro                                                                                                    | on 🔵 intergenic                                                                                                    |                                                                                                    |                                                                                                    |                                                                                                    |                                                                    |                                                                   |               |
| Option                                                             | nal columns                                                                                                    | • TSS                                                                                                    | • TTS • CDS                                                                                                    | S Exon • 5' U                                                                                                    | TR Exon                                                                              | 3' UTR Exon 🌘 Intro                                                                                                    | on 🌒 Intergenic                                                                                                    | 1                                                                                                    |                                                                                                    | 1                                                                                                    | 1                                                                  |                                                                   |               |
| Option                                                             | nal columns<br>Sample name ≎                                                                                                    | TSS     Chromosome +                                                                                                    | ● TTS ● CDS<br>Start ≎                                                                                                    | S Exon ● 5' U<br>End ≎                                                                                                   | TR Exon ●<br>Length ≎                                                                | 3' UTR Exon ● Intro<br>-log10(pvalue) ≎                                                                                           | Fold enrichment \$                                                                                                    | Gene IDs ≎                                                                                             | Transcript IDs ≎                                                                                          | Gene section ≎                                                                                          | Distance to TSS \$                                                 | Distance to TTS \$                                                | gene_name ≎   |
| Option<br>1-                                                       | nal columns<br>Sample name ≎<br>SRR1944628                                                                                                  | TSS     Chromosome      chr1                                                                                                    | ● TTS ● CDS<br>Start ≎<br>10.011                                                                                                | S Exon ● 5' U<br>End ≎<br>10,456                                                                                         | TR Exon •<br>Length \$<br>445                                                        | 3' UTR Exon ● Intro<br>-log10(pvalue) ≎<br>31.195                                                                                 | Fold enrichment \$                                                                                                    | Gene IDs ≎                                                                                             | Transcript IDs ≎                                                                                          | Gene section ≎<br>Intergenic                                                                            | Distance to TSS \$                                                 | Distance to TTS \$                                                | gene_name ≎   |
| Optior<br>&                                                        | nal columns<br>Sample name ≎<br>SRR1944628<br>SRR1944628                                                                                    | TSS Chromosome   chr1 chr1 chr1                                                                                                    | • TTS • CDS<br>Start \$<br>10,011<br>180,745                                                                                    | S Exon ● 5' U<br>End ≎<br>10,456<br>180,948                                                                              | TR Exon •<br>Length \$<br>445<br>203                                                 | 3' UTR Exon ● Intro<br>-log10(pvalue) ♥<br>31.195<br>31.200                                                                       | Fold enrichment<br>7.816<br>7.653                                                                                                    | Gene IDs ≎                                                                                             | Transcript IDs \$                                                                                         | Gene section ≎<br>Intergenic<br>Intergenic                                                              | Distance to TSS \$                                                 | Distance to TTS \$                                                | gene_name \$  |
| Option<br>+<br>+<br>+                                              | al columns<br>Sample name ≎<br>SRR1944628<br>SRR1944628<br>SRR1944628                                                                       | TSS     Chromosome      chr1     chr1     chr1     chr1                                                                                                    | ● TTS ● CDS<br>Start ≎<br>10,011<br>180,745<br>397,710                                                                          | S Exon • 5' U<br>End ¢<br>10,456<br>180,948<br>398,092                                                                   | TR Exon •<br>Length \$<br>445<br>203<br>382                                          | 3' UTR Exon ● Intro<br>-log10(pvalue) ♥<br>31.195<br>31.200<br>20.581                                                             | Intergenic     Fold enrichment      7.816     7.653     7.179                                                                                     | Gene IDs ≎                                                                                             | Transcript IDs ¢                                                                                          | Gene section ≎<br>Intergenic<br>Intergenic<br>Intron 1                                                  | Distance to TSS \$                                                 | Distance to TTS ¢                                                 | gene_name \$  |
| Optior<br>+<br>+<br>+<br>+<br>+<br>+<br>+                          | al columns<br>Sample name ≎<br>SRR1944628<br>SRR1944628<br>SRR1944628<br>SRR1944628                                                         | TSS     Chromosome      chr1     chr1     chr1     chr1     chr1                                                                                                    | ● TTS ● CDS<br>Start ≎<br>10,011<br>180,745<br>397,710<br>718,524                                                               | S Exon • 5' U<br>End ¢<br>10,456<br>180,948<br>398,092<br>718,837                                                        | TR Exon ●<br>Length ≎<br>445<br>203<br>382<br>313                                    | 3 UTR Exon ● Intro<br>-log10(pvalue) \$<br>31.195<br>31.200<br>20.581<br>20.013                                                   | Intergenic     Fold enrichment      7.816     7.653     7.179     8.888                                                                           | Gene IDs \$<br>                                                                                        | Transcript IDs ¢                                                                                          | Gene section ≎<br>Intergenic<br>Intergenic<br>Intron 1<br>Intron 2                                      | Distance to TSS \$                                                 | Distance to TTS ♀<br>                                             | gene_name \$  |
| Option<br>+<br>+<br>+<br>+<br>+<br>+<br>+<br>+<br>+                | al columns<br>Sample name \$<br>SRR1944628<br>SRR1944628<br>SRR1944628<br>SRR1944628<br>SRR1944628                                          | • TSS  Chromosome •  chr1  chr1  chr1  chr1  chr1                                                                                                    | • TTS • CDS<br>Start ¢<br>10,011<br>180,745<br>397,710<br>718,524<br>2,135,498                                                  | S Exon 5' U<br>End ¢<br>10,456<br>180,948<br>398,092<br>718,837<br>2,135,772                                             | TR Exon ●<br>Length ≎<br>445<br>203<br>382<br>313<br>274                             | 3' UTR Exon ● Infro<br>-log10(pvalue) ≎<br>31.195<br>31.200<br>20.581<br>20.013<br>23.872                                         | ■ Intergenic<br>Fold enrichment ≎<br>7.816<br>7.653<br>7.179<br>8.888<br>6.109                                                                    | Gene IDs ≎<br>                                                                                         | Transcript IDs ¢<br>ENST00000455207<br>ENST00000414688<br>ENST00000470511                                 | Gene section ≎<br>Intergenic<br>Intergenic<br>Intron 1<br>Intron 2<br>5' UTR Exon                       | Distance to TSS \$                                                 | Distance to TTS \$                                                | gene_name \$  |
| Option<br>+<br>+<br>+<br>+<br>+<br>+<br>+<br>+<br>+<br>+<br>+<br>+ | al columns<br>Sample name ♀<br>SRR1944628<br>SRR1944628<br>SRR1944628<br>SRR1944628<br>SRR1944628<br>SRR1944628                             | • TSS<br>Chromosome •<br>chr1<br>chr1<br>chr1<br>chr1<br>chr1<br>chr1                                                                                                    | ■ TTS ● CDS<br>Start ≎<br>10,011<br>180,745<br>397,710<br>718,524<br>2,135,498<br>2,189,546                                     | S Exon 5' U<br>End \$<br>10,456<br>180,948<br>398,092<br>718,837<br>2,135,772<br>2,190,021                               | TR Exon ●<br>Length ≎<br>445<br>203<br>382<br>313<br>274<br>475                      | 3' UTR Exon ● Intro<br>-log10(pvalue) ≎<br>31.195<br>31.200<br>20.581<br>20.013<br>23.872<br>20.832                               | n ● Intergenic<br>Fold enrichment ◆<br>7.816<br>7.653<br>7.179<br>8.888<br>6.109<br>7.287                                                         | Gene IDs ¢<br>ENSG00000237094<br>ENSG00000230021<br>ENSG00000067506<br>ENSG00000162585                 | Transcript IDs ≎<br>ENST00000455207<br>ENST00000414688<br>ENST00000470511<br>ENST00000378546              | Gene section ≎<br>Intergenic<br>Intregenic<br>Intron 1<br>Intron 2<br>5' UTR Exon<br>TTS                | Distance to TSS \$                                                 | Distance to TTS ♀<br>                                             | gene_name     |
| Option<br>+ +<br>+ +<br>+ +<br>+<br>+<br>+<br>+                    | al columns<br>Sample name ≎<br>SRR1944628<br>SRR1944628<br>SRR1944628<br>SRR1944628<br>SRR1944628<br>SRR1944628                             | ● TSS<br>Chromosome →<br>chr1<br>chr1<br>chr1<br>chr1<br>chr1<br>chr1<br>chr1                                                                                                    | • TTS • CDS<br>Start ¢<br>10,011<br>180,745<br>397,710<br>718,524<br>2,135,498<br>2,189,546<br>4,650,392                        | S Exon ● 5' U<br>End ≎<br>10,456<br>180,948<br>398,092<br>718,837<br>2,135,772<br>2,190,021<br>4,650,829                 | TR Exon ●<br>Length ≎<br>445<br>203<br>382<br>313<br>274<br>475<br>437               | 3 UTR Exon Intro<br>log10(pvalue) ©<br>31,195<br>31,200<br>20,581<br>20,013<br>23,872<br>20,832<br>35,766                         | Fold enrichment         0           7.816         7.653           7.179         8.888           6.109         7.287           7.385         7.385 | Gene IDs 0<br>ENSG0000237094<br>ENSG0000023021<br>ENSG0000057606<br>ENSG0000016255                     | Transcript IDs ¢<br>ENST00000455207<br>ENST00000414688<br>ENST00000470511<br>ENST00000378546              | Gene section<br>Intergenic<br>Intergenic<br>Intron 1<br>Intron 2<br>5' UTR Exon<br>TTS<br>Intergenic    | Distance to TSS ♦<br>                                              | Distance to TTS ¢<br>24,528<br>6,657<br>15,126                    | gene_name<br> |
| Option<br>+ + + + + + + + + + + + + + + + + + +                    | al columns<br>Sample name ¢<br>SRR1944628<br>SRR1944628<br>SRR1944628<br>SRR1944628<br>SRR1944628<br>SRR1944628<br>SRR1944628               | • TSS<br>Chromosome -<br>chr1<br>chr1<br>chr | ■ TTS ■ CDS<br>Start ≎<br>10,011<br>180,745<br>397,710<br>718,524<br>2,189,546<br>4,650,392<br>4,702,915                        | End \$ Exam \$ 5'U End \$ 10,456 180,948 398,092 718,837 2,135,772 2,190,021 4,650,829 4,703,412                         | TR Exon ●<br>Length ◆<br>445<br>203<br>382<br>313<br>274<br>475<br>437<br>497        | 3 UTR Exon ● Intro<br>-log10(pvalue) ≎<br>31.195<br>31.200<br>20.581<br>20.013<br>23.872<br>20.832<br>35.766<br>23.184            | ■ Intergenic<br>Fold enrichment   7 816<br>7 653<br>7 179<br>8 888<br>6 109<br>7 287<br>7 385<br>7 879                                            | Gene IDs ©<br>ENSG0000237094<br>ENSG0000037094<br>ENSG0000057606<br>ENSG00000162585<br>ENSG00000166581 | Transcript IDs ¢<br>ENST000045207<br>ENST0000414688<br>ENST0000470511<br>ENST0000378546<br>ENST0000378191 | Gene section 0<br>Intergenic<br>Intergenic<br>Intron 1<br>S UTR Exon<br>TTS<br>Intergenic<br>Intergenic | Distance to TSS ©<br>87,117<br>13,376<br>19,293<br>4,752<br>48,306 | Distance to TTS ©<br>-24,528<br>-6,657<br>-15,126<br>0<br>-89,123 | gene_name O   |
| Option + + + + + + + + + + + + + + + + + + +                       | al columns<br>Sample name ©<br>SRR1944628<br>SRR1944628<br>SRR1944628<br>SRR1944628<br>SRR1944628<br>SRR1944628<br>SRR1944628<br>SRR1944628 | TSS     Chromosome -     drr1     drr1     drr1     drr1     drr1     drr1     drr1     drr1     drr1     drr1     drr1     drr1     drr1     drr1                                                                                                    | TTS CDS<br>Start C<br>10,011<br>180,745<br>397,710<br>718,524<br>2,135,5498<br>2,189,546<br>4,650,392<br>4,702,915<br>5,424,895 | End C 10,456<br>10,456<br>180,948<br>398,092<br>718,837<br>2,135,772<br>2,190,021<br>4,650,829<br>4,703,412<br>5,425,289 | TR Exon ●<br>Length ◆<br>445<br>203<br>382<br>313<br>274<br>475<br>437<br>497<br>394 | 3' UTR Exon • Infra<br>-log10(pvalue) •<br>31.195<br>31.200<br>20.581<br>20.013<br>23.872<br>20.832<br>35.766<br>23.184<br>24.216 | ■ Intergenic Fold enrichment       7 816 7 653 7 179 8 888 6 6109 7 287 7 385 7 879 9 387                                                         | Gene IDa ©<br>ENSG0000237094<br>ENSG0000037094<br>ENSG0000057606<br>ENSG00000165265<br>ENSG0000196581  | Transcript IDs \$ ENST00000455207 ENST0000041658 ENST00000378546 ENST00000378546                          | Gene section ≎<br>Intergenic<br>Intergenic<br>Intron 1<br>5 UTR Exon<br>TTS<br>Intergenic<br>Intron 1   | Distance to TSS ©                                                  | Distance to TTS ♥<br>                                             | gene_name     |

Figure 3. Filtering the Annotated peaks task report

#### **Gene sections**

#### TSS

Transcription start site (TSS) is -1000bp and +100bp (default setting) from the TSS for a transcript

#### TTS

Transcription termination site (TTS) is -100bp and +1000bp (default setting) from the TTS for a transcript

#### **CDS Exon**

Coding sequence (CDS) Exon is overlapping a coding exon in a transcript

#### 5' UTR Exon

5' Untranslated Region (UTR) Exon is overlapping an exon in the 5' UTR of a transcript

#### 3' UTR Exon

3' Untranslated Region (UTR) Exon is overlapping an exon in the 3' UTR of a transcript

#### Intron

Intron is overlapping an intron in a transcript

#### Intergenic

Intergenic is not located within 1000bp of a transcript

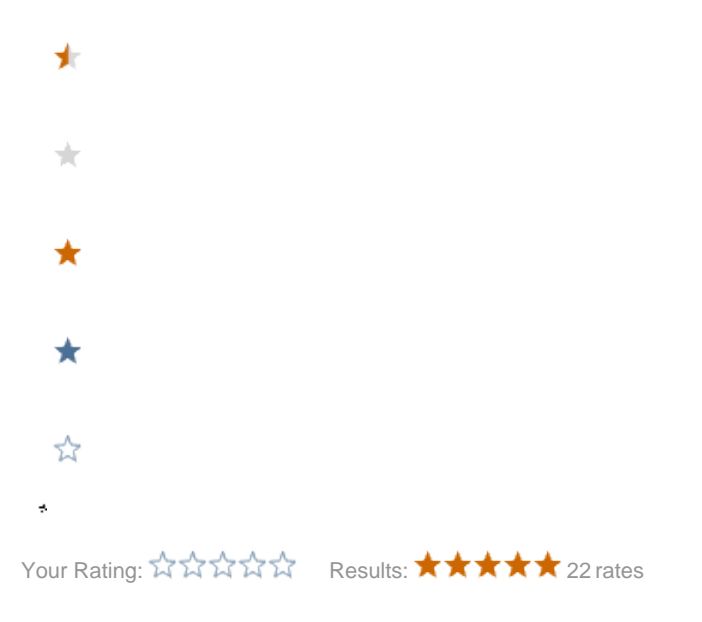